# 3. Opmaak van documenten

| 12  | 리  | 100 | 9 |
|-----|----|-----|---|
| L-  | Ы  | 2   | 2 |
| 100 | зI | _   |   |
|     | -  | -   |   |

In sommige teksten is het overzichtelijker om schema's en opsommingen te gebruiken. In *Word* kunt u deze opmaak gemakkelijk toepassen met behulp van tabstops en opsommingstekens. Deze kunt u geheel naar wens uitlijnen.

Het overkoepelende niveau van opmaak voor een tekst is de opmaak van de documenten. Een tekst voorzien van een mooi lettertype en goed indelen in alinea's is belangrijk. Maar ook een goede pagina-opmaak is belangrijk voor een prettig leesbaar eindresultaat.

Bij pagina-opmaak gaat het vooral om de verdeling van de tekst over de pagina. Zo zijn er de marges, die aangeven hoeveel wit er tussen de rand van het papier en de tekst zit. Zo'n marge zorgt er niet alleen voor dat de tekst mooi op het papier komt te staan, maar kan ook belangrijk zijn als u de pagina's wilt inbinden.

Voor de leesbaarheid van een groter document zijn paginanummers en kop- en voetregels onmisbaar. In *Word* kunt u die allemaal aan een document toevoegen in vele verschillende variaties.

In dit hoofdstuk leert u:

- teksten indelen met tabs;
- opsommingen maken;
- tekstbestanden invoegen;
- pagina-eindes opgeven;
- pagina-instelling staand of liggend opgeven;
- papierformaat instellen;
- marges instellen;
- voorpagina toevoegen;
- kop- en voetteksten instellen;
- paginanummers invoegen;
- stijlen gebruiken;
- opmaak kopiëren.

### 3.1 Tekst indelen met tabs

Om overzichten en lijsten in een document op te maken, kunt u in Word handig

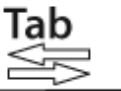

gebruikmaken van de **Leven**-toets op het toetsenbord. Daarmee plaatst u tekst op een vaste plaats op de regel. Welke plaats dat is, hangt af van de ingestelde *tabstops*.

In een standaard Word-document zijn al tabstops ingesteld op iedere 1,25 cm.

Start Word  $\mathscr{P}^1$ 

Voor het werken met dit hoofdstuk is het handig als de tekstafbakeningen aan staan. Dit doet u als volgt:

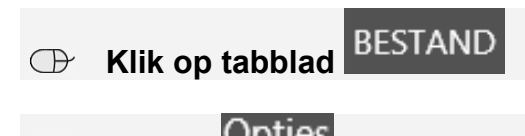

Klik op
Opties

U ziet het venster Opties voor Word:

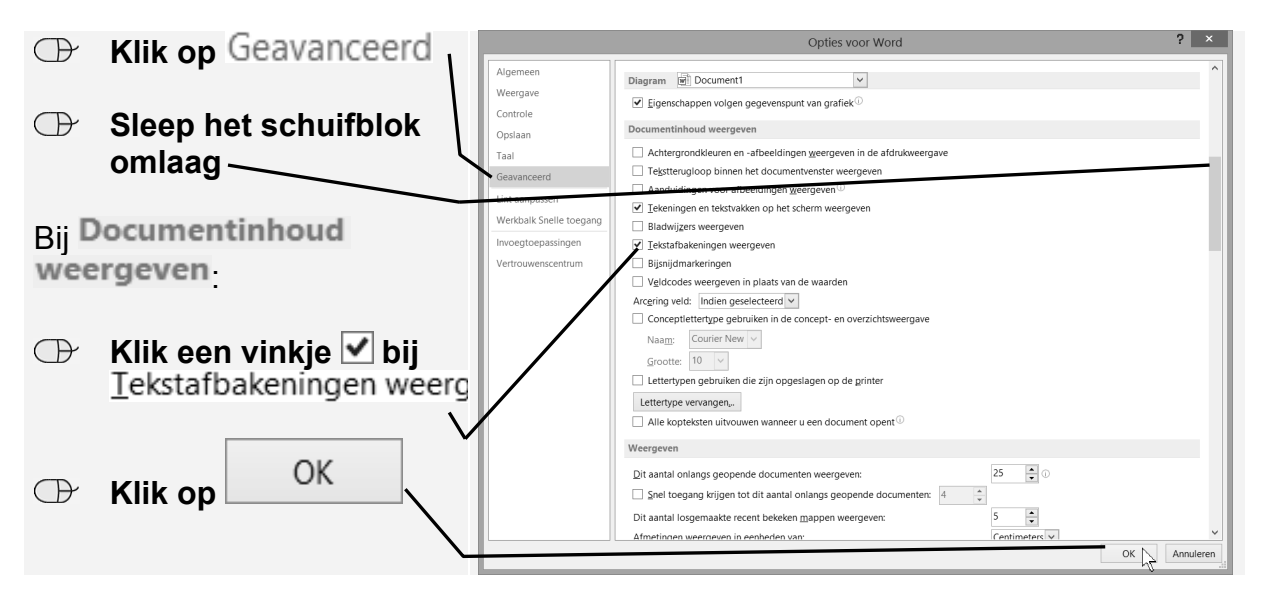

U ziet nu een stippellijn om het tekstblok.

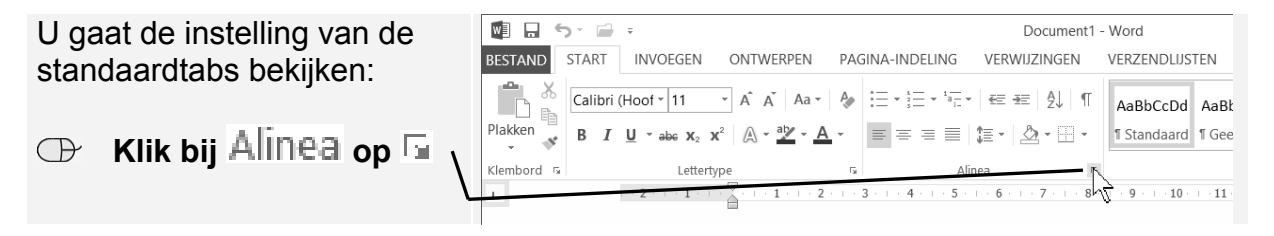

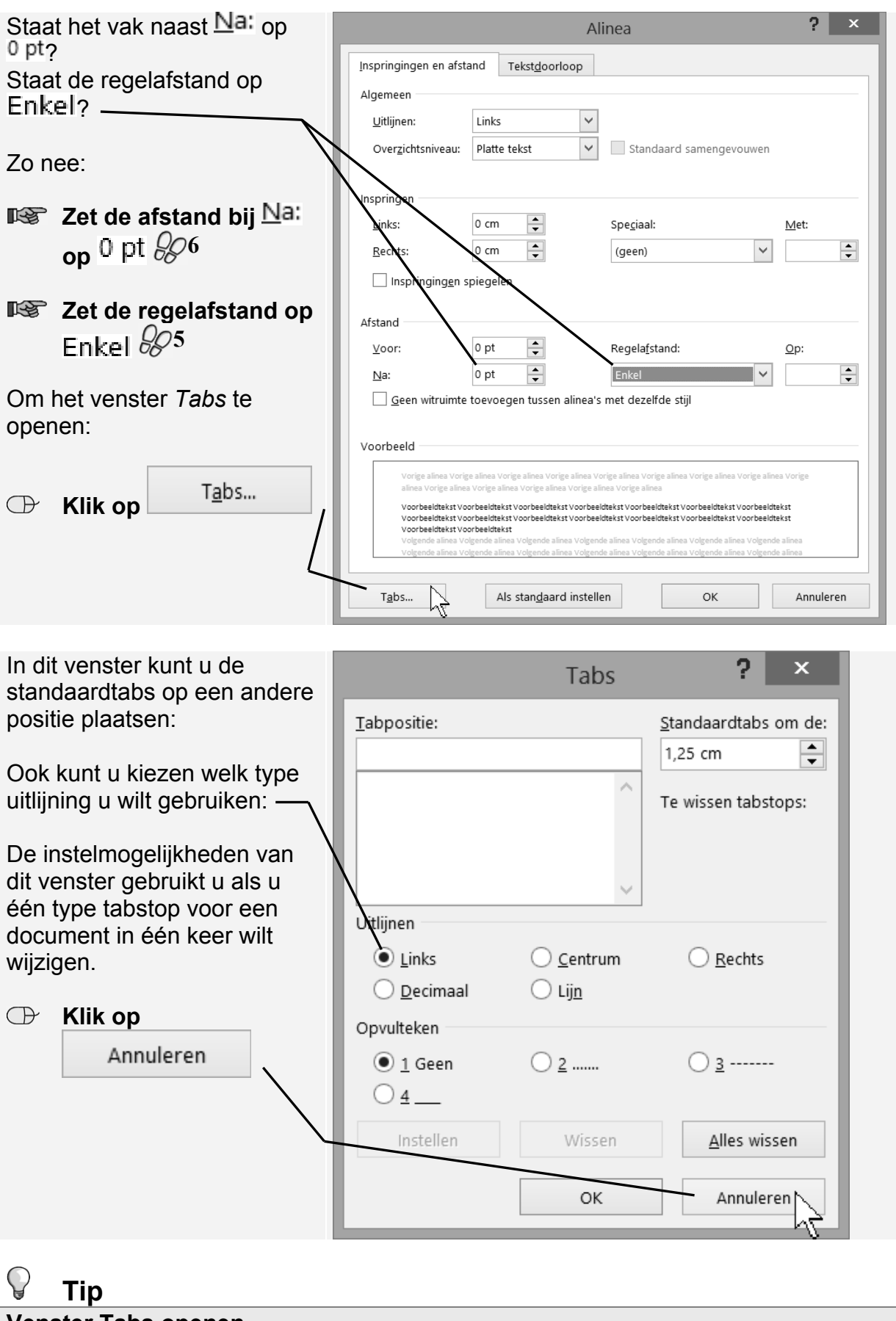

#### Venster Tabs openen

Het venster Tabs kunt u ook openen door te dubbelklikken op een tab op de liniaal.

©2016 Visual Steps™, www.visualsteps.nl . Dit PDF-bestand is een deel van een hoofdstuk uit de Visual Steps-titel **Basisboek Word 2016 en 2013** - ISBN 978 90 5905 762 3.

Als u meer soorten tabs op een alinea wilt toepassen, gebruikt u een andere manier van instellen. *Word* heeft verschillende soorten tabs beschikbaar:

- L links uitlijnende tab: deze tab wordt bijvoorbeeld gebruikt om tekstgegevens in kolommen onder elkaar te plaatsen, bijvoorbeeld bij een adreslijst;
- *Lab voor centreren*: hiermee zet u tekst midden boven een overzicht, kolom, enzovoort;
- *I rechts uitlijnende tab*: deze tab is vooral bedoeld om getallen recht onder elkaar te zetten;
- *decimale tab*: wordt gebruikt om geldbedragen of andere getallen met een komma uit te lijnen op die komma;
- *lijntab*: hiermee kunt u een verticale lijn plaatsen in een regel.

| Welk type tab actief is, ziet u         | 🛛 🖬 S- 🚔      | Ŧ                                                                                                    | Docume                       |
|-----------------------------------------|---------------|----------------------------------------------------------------------------------------------------|------------------------------|
| hier:                                   | BESTAND START | INVOEGEN ONTWERPEN                                                                                                    | PAGINA-INDELING VERWIJZINGEN |
| U gaat even de andere tabs<br>bekijken: | Plakken       | $\begin{array}{c c} (\text{Hoof} & 11 & \bullet & A^{*} & A^{*} & Aa \\ \hline \underline{U} & \bullet & abe & x_{2} & x^{2} & A & \bullet & \underline{A} \\ & & & & & & & \\ & & & & & & \\ & & & & & & \\ & & & & & & \\ & & & & & & \\ & & & & & & \\ & & & & & & \\ & & & & & & \\ & & & & & & \\ & & & & & \\ & & & & & \\ & & & & & \\ & & & & & \\ & & & & & \\ & & & & & \\ & & & & & \\ & & & & & \\ & & & & & \\ & & & & & \\ & & & & & \\ & & & & & \\ & & & & & \\ & & & & & \\ & & & & & \\ & & & & & \\ & & & & \\ & & & & \\ & & & & & \\ & & & & \\ & & & & & \\ & & & & & \\ & & & & & \\ & & & & \\ & & & & \\ & & & & & \\ & & & & & \\ & & $ |                              |
|                                         | 2.<br>2.      | $1 \cdot 2 \cdot 1 \cdot 1 \cdot 1 \cdot 1 \cdot 1 \cdot 1 \cdot 1 \cdot 1 \cdot $                                                                                                    | 3 4 5 6 7                    |
| U ziet nu de tab voor                   |               |                                                                                                    |                              |
| centreren 上 verschijnen.                | -<br>         |                                                                                                    |                              |
|                                         |               |                                                                                                    |                              |
|                                         |               |                                                                                                    |                              |

Met de laatste twee pictogrammen in deze rij kunt u het volgende bewerkstelligen:

eerste regel van de alinea laten inspringen;

C Klik achtereenvolgens op ⊥, ⊥, ⊥, ⊥, ⊥, ∴, △

• A verkeerd-om inspringen; hierbij wordt de eerste regel van de alinea tegen de kantlijn geplaatst en de volgende regels springen in.

Deze opties zijn verwant aan de tabs en worden automatisch toegepast op de regels van een alinea.

U ziet weer de links uitlijnende tab. Om met tabs te kunnen werken, moet u eerst de tabstop instellen. Dat is de plaats in het document waar uitgelijnd wordt. In de volgende oefening gaat u dit uitproberen.

Voordat u daaraan begint, wijzigt u het lettertype in Arial:

INST Stel als lettertype Arial in  $\mathscr{P}^{17}$ 

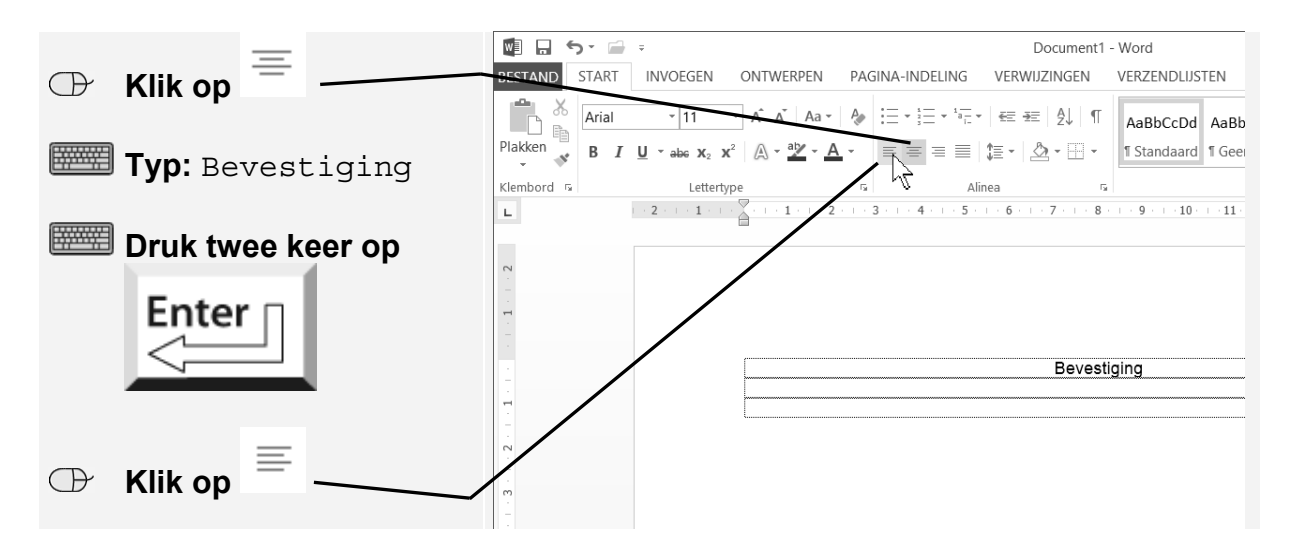

De afzonderlijke regels worden in het tekstblok weergegeven.

U gaat nu een overzicht met de volgende kolommen maken:

- naam
- voorletters
- leeftijd
- prijs

Als eerste stelt u een links uitlijnende tabstop in voor de kolom met de namen:

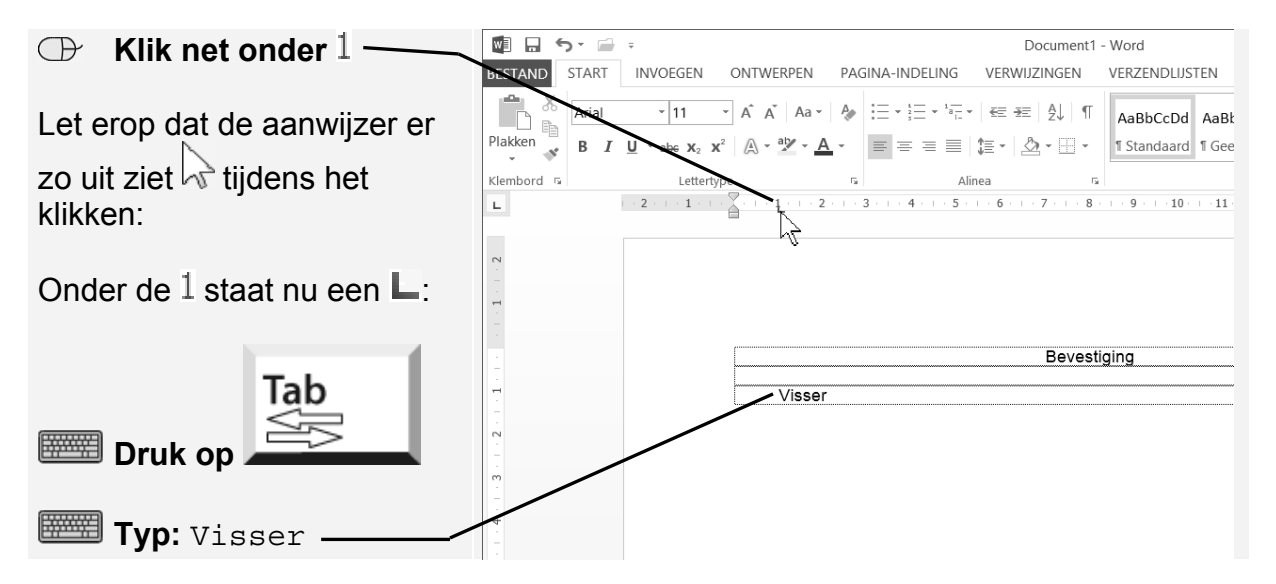

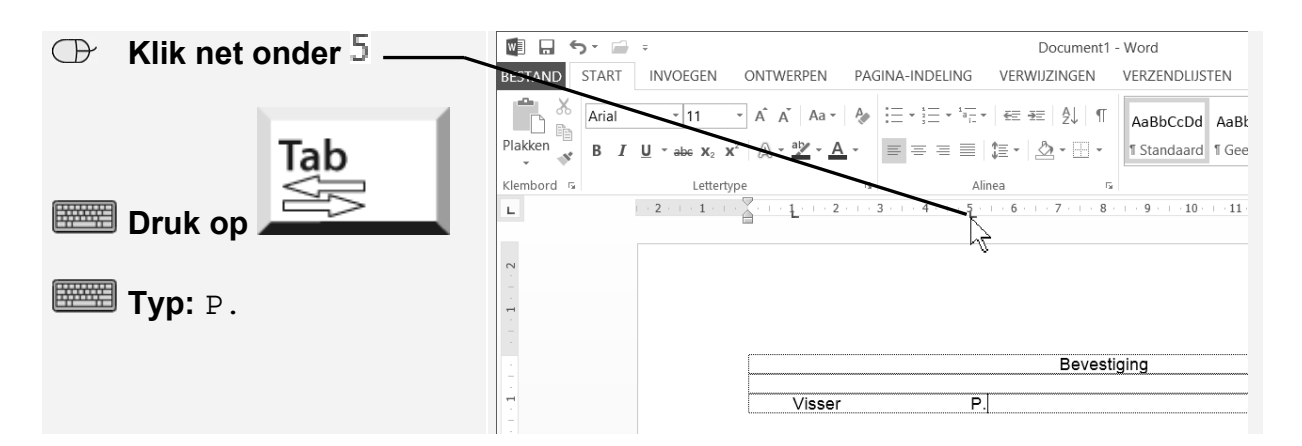

De tabs die u heeft geplaatst, zijn links uitlijnende tabs. In de volgende kolom wordt de leeftijd getypt. Hiervoor stelt u een rechts uitlijnende tab in:

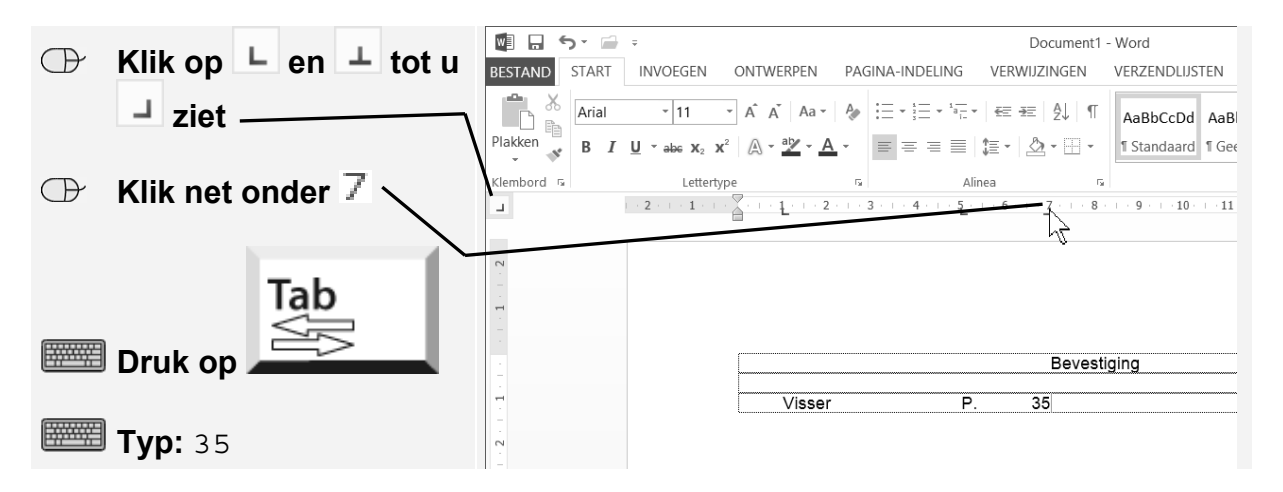

In de laatste kolom wordt een prijs getypt. Bij bedragen wordt op de komma's uitgelijnd. U gebruikt hiervoor een decimale tab:

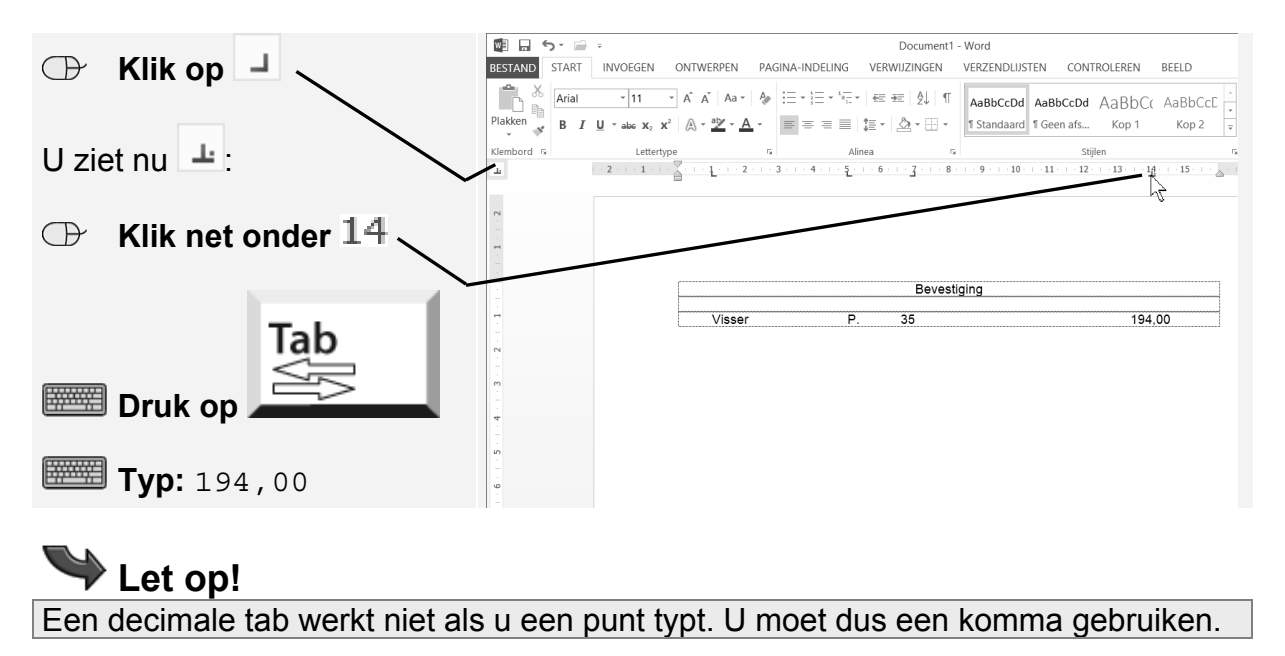

©2016 Visual Steps™, www.visualsteps.nl . Dit PDF-bestand is een deel van een hoofdstuk uit de Visual Steps-titel **Basisboek Word 2016 en 2013 -** ISBN 978 90 5905 762 3.

De alinea is nu voorzien van een bepaalde opmaak voor tabstops. Alle opmaak die u op een alinea toepast, is vastgelegd in de alineamarkering <sup>¶</sup> die aan het einde van een alinea staat. U kunt de alineamarkeringen in het document weer zichtbaar maken:

|                                 | 🛍 🖬 🕤 · 🚔 =   |                     |                         | Document1 - Word                      |                                       |                  |                                       |         |
|---------------------------------|---------------|---------------------|-------------------------|---------------------------------------|---------------------------------------|------------------|---------------------------------------|---------|
|                                 | BESTAND START | INVOEGEN            | ONTWERPEN               | PAGINA-INDELING                       | VERWIJZINGEN                          | VERZENDLIJSTEN   | CONTROLEREN                           | BEELD   |
|                                 | Arial         | • 11 •              | A A Aa ∗                | P                                     |                                       | AaBbCcDd AaE     | bCcDd AaBbC(                          | AaBbCcE |
| I I ziet de alineamarkeringen ¶ | Plakken → B I | <u>U</u> *abe X₂ X² | A • <u>A</u> • <u>A</u> |                                       | [這、  ②、田、                             | 1 Standaard 1 Ge | en afs Kop 1                          | Kop 2   |
|                                 | Klembord 🕫    | Lettertype          |                         | G A                                   | linea ra                              |                  | Stijlen                               |         |
| in het document:                | 10            | 1                   |                         | · · · · · · · · · · · · · · · · · · · | · · · · · · · · · · · · · · · · · · · | 9                | · · · · · · · · · · · · · · · · · · · | 15      |
|                                 | 2             |                     |                         |                                       |                                       |                  |                                       |         |
| Ook de tabtekens 🕂 worden       | -             |                     |                         |                                       |                                       |                  |                                       |         |
|                                 |               |                     |                         |                                       |                                       |                  |                                       |         |
| weergegeven:                    | 1             |                     |                         |                                       | Bevesti                               | ging¶            |                                       |         |
|                                 |               |                     | → Visser                | -• F                                  | -¶<br>. → 35                          | -•               | 194,                                  | 00¶     |

De cursor staat nu voor de laatste alineamarkering. Als u op de Enter-toets drukt, wordt deze alineamarkering met de opmaakkenmerken meegenomen naar de volgende alinea. Dezelfde opmaakkenmerken zullen dus gelden voor die volgende alinea.

|                                                        | Document1 - Word |                         |                                          |                                         |                                         |
|--------------------------------------------------------|------------------|-------------------------|------------------------------------------|-----------------------------------------|-----------------------------------------|
| Enter 🗆                                                | ONTWERPEN        | PAGINA-INDELING         | VERWIJZINGEN                             | VERZENDLIJSTEN C                        | CONTROLEREN BEELI                       |
| Druk op                                                | A A A -          |                         | ·   €≣ ⊅≣   ≙↓   ¶<br>  \$≣ •   ≙₂ • ⊞ • | AaBbCcDd AaBbCc<br>1 Standaard 1 Geen a | с <b>Dd</b> AaBbC( AaB<br>ıfs Kop 1 Кс  |
| I haaft nu oon niguwa alinga                           | e                | Far a                   | Alinea 5                                 |                                         | Stijlen                                 |
| gemaakt.                                               |                  | · · · 3 · · · 4 · · · 5 | <u>· · · 6 · · · 7</u> · · · 8           | 9 10 11                                 | • 12 · + • 13 · + • 1 <u>4</u> · + • 1! |
| U ziet dat de tabstops ook<br>voor deze alinea gelden: |                  |                         | Bevest                                   | iaina¶                                  |                                         |
| Nul het overzicht aan                                  |                  |                         | 1                                        | [                                       |                                         |
|                                                        | → Visser         | <u>→</u>                | P. → 35                                  | <b>→</b>                                | 194,00¶                                 |
| met de gegevens                                        | → Visser-        | de·Boer → I             | M.P. → 33                                | →                                       | 194,00¶                                 |
| hiernaast                                              | → Visser         |                         | 0. → 3<br>N. → 1                         | -                                       | 0,00¶                                   |

## Let op!

Gebruik uitsluitend de Tab-toets om naar de volgende tabstop te gaan. Gebruik dus geen spaties!

De kolommen zullen netjes worden uitgelijnd, ook als teksten of getallen ongelijk zijn. De alineamarkeringen heeft u niet meer nodig:

New Verberg de alineamarkeringen  $\mathscr{D}^{19}$ 

🕼 🖬 🕤 🚍 Document1 - Word Klik op de lege regel  $\bigcirc$ BESTAND START INVOEGEN ONTWERPEN VERWIJZINGEN VERZENDLIJSTEN CONTROLEREN BEELD PAGINA-INDELING onder Bevestiging Ê :Ξ・:Ξ・'☶・'☶ を 程 良 ¶ AaBbCcDd AaBbCcDd AaBbCc AaBbC X Arial - 11 - A A Aa ⊷ A, lakke 🖄 - 🔛 - 🛛 Standaard 🛛 Geen afs... Kop 1 B I U - abe X<sub>2</sub> X<sup>2</sup> ≡ ‡≣• 9 · · · 10 · · · 11 · · · 12 · 15 14 Klik op  $\bigcirc$ De cursor staat nu aan het Bevestiging begin van de regel. In die Visser alinea had u geen tabstops Visser-de Boer 194,00 97,00 M.P Visser ingesteld: u ⊥ ziet \_ Plaats nu tabs onder 2 5,25 6,75 14 Klik op **B** en *I* 🖉 🖬 ന Document1 - Word  $\bigcirc$ ESTAND START INVOEGEN ONTWERPEN PAGINA-INDELING VERWIJZINGEN VERZENDLIJSTEN CONTROLEREN BEELD :च • ;च • 'स्: • । स्ट ऋ थे। ¶ बिabbCcDd AaBbCcDd AaBbCc - 11 · ÂĂ Aa - A Plakke 1 Standaard 1 Geen afs... Kop 1 ⊘. • ⊞ • Kop 2 Tab Klembo · 9 · 1 · 10 · 1 · 11 · 1 · 12 · 1 · 13 · 1 · 1<u>4</u> · 1 · 15 т - 2 Druk op Typ boven de Bevestiging Naam Voorl. Leeftijd kolommen: /isser √isser-de Boer /isse Naam Voorl. Leeftijd Prijs Let op! Tab  $\leq 1$ Gebruik ook nu steeds om naar de volgende kolom te gaan.

Tenslotte gebruikt u de centreer-tab om kopjes boven de kolommen te plaatsen:

U heeft nu twee verschillende tabinstellingen gemaakt in hetzelfde document. U kunt er zoveel maken als u wilt: iedere alinea kan eigen tabinstellingen hebben.

#### 3.2 Tabs verplaatsen

Als u tabs in de liniaal plaatst, moet u ongeveer schatten waar deze moeten komen te staan. De instelling van zo'n tabstop kunt u later nog aanpassen. Als u de kolom *Prijs* iets verder naar links wilt plaatsen, doet u dat als volgt:

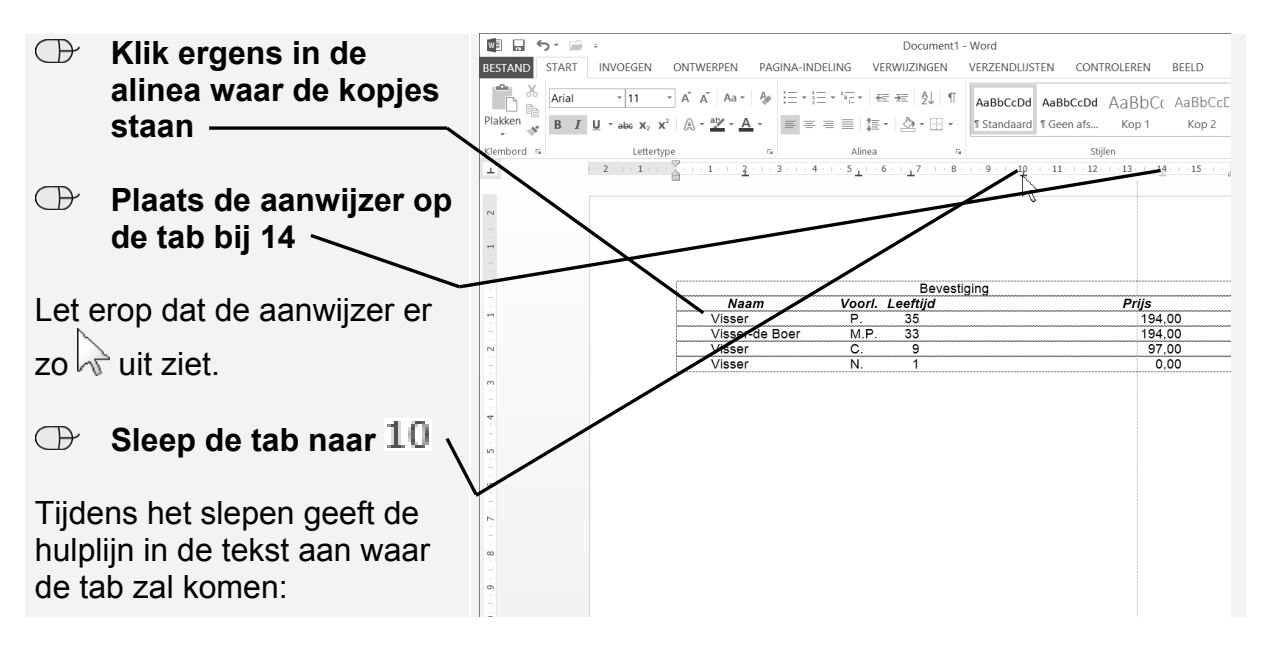

U ziet dat alleen kolomkop *Prijs* in de kopregel is verplaatst, dus niet de hele kolom. Dat komt doordat tabs per alinea worden bewaard. Iedere regel in dit overzicht is een aparte alinea. Door de alinea's eerst te selecteren, kunt u de tabinstelling voor meerdere alinea's tegelijk aanpassen:

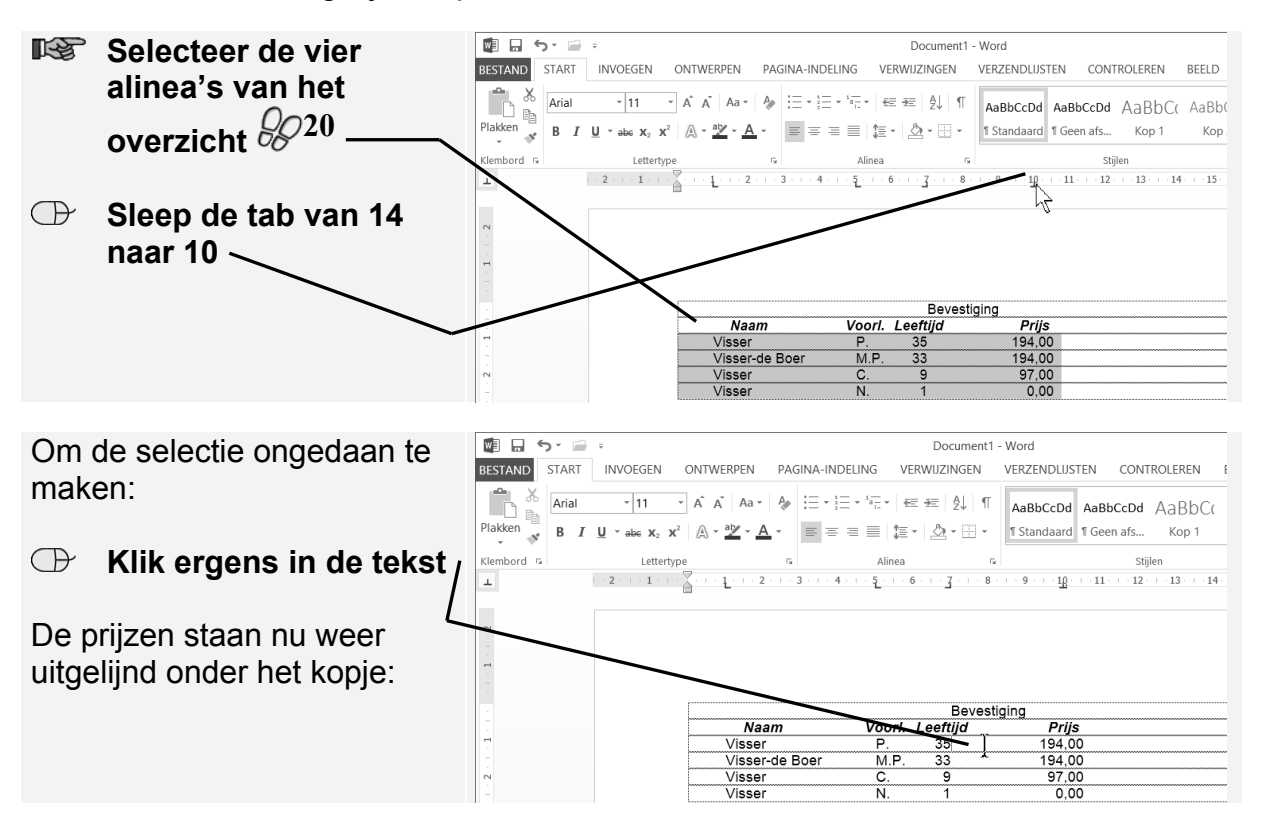

©2016 Visual Steps™, www.visualsteps.nl . Dit PDF-bestand is een deel van een hoofdstuk uit de Visual Steps-titel **Basisboek Word 2016 en 2013 -** ISBN 978 90 5905 762 3.

## **Tip**

| Regelmatig opslaan                                                                         |
|--------------------------------------------------------------------------------------------|
| Sla uw document regelmatig op tijdens het werken. Gebruik de knop 🖬 op de                  |
| werkbalk Snelle toegang of klik op tabblad BESTAND en vervolgens op Opslaan of Opslaan als |